Tutorial –How to add a new institution for selecting list

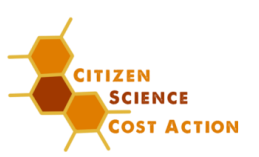

# TUTORIAL – How to add a new institution for selecting list

| Step 1: Enter the Website http://cs-eu.net/                    | 2 |
|----------------------------------------------------------------|---|
| Step 2: Klick on the Button Login at the bottom of the Website | 2 |
| Step 3: Type in your Login Data                                | 3 |
| Step 4: After Login                                            | 3 |
| Step 5: Add a new institution                                  | 4 |
| 5.1) First option to create a new institution                  | 4 |
| 5.2) Second option to create a new institution                 | 6 |
| Step 6: How can I edit a created institution?                  | 8 |

For more information or questions, please contact: info@cs-eu.net <sup>(3)</sup> Last Update: 16.10.2017 **COST Action CA15212** Citizen Science to promote creativity, scientific literacy, and innovation throughout Europe

Tutorial –How to add a new institution for selecting list

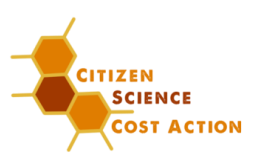

# Step 1: Enter the Website http://cs-eu.net/

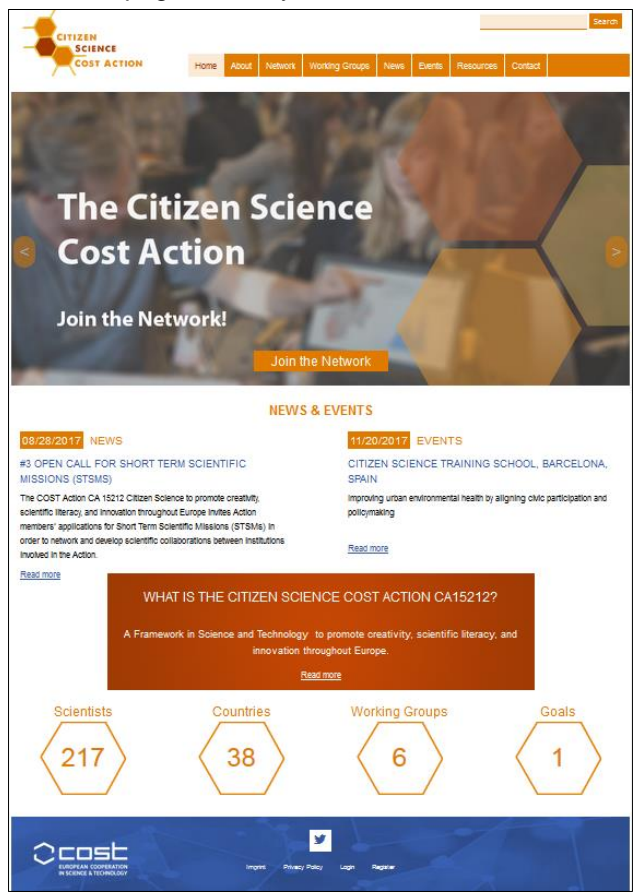

#### The start page currently looks like this:

### Step 2: Klick on the Button Login at the bottom of the Website

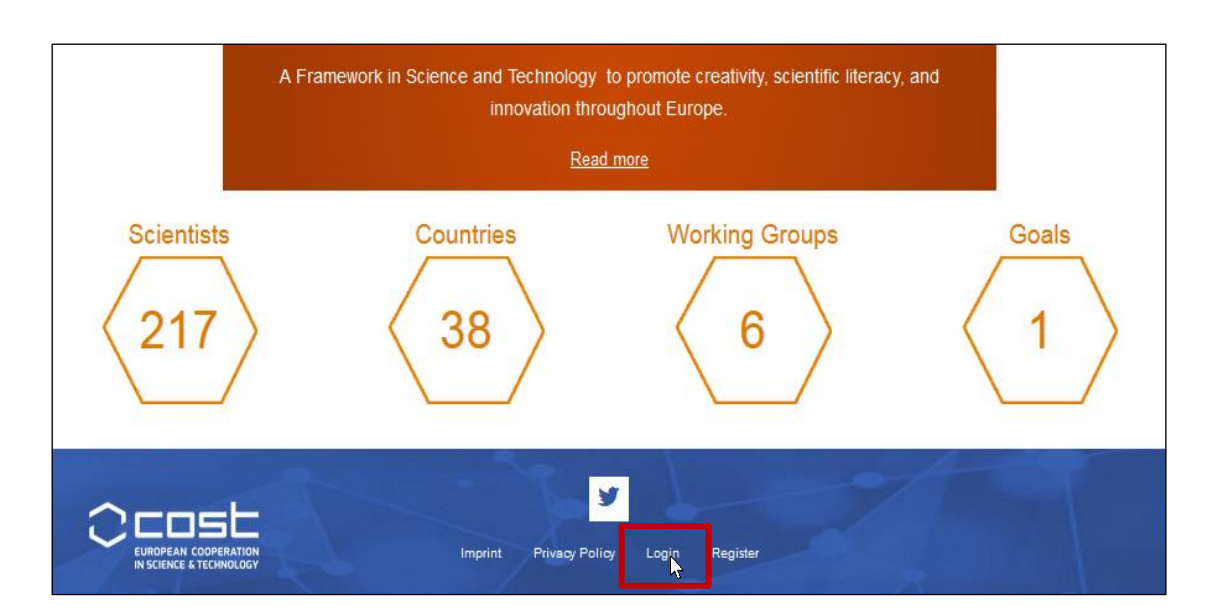

Tutorial –How to add a new institution for selecting list

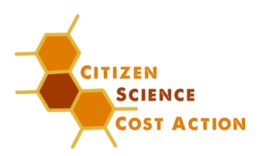

# Step 3: Type in your Login Data

|                                                |                 |       |         |                |      |        |           | Search  |
|------------------------------------------------|-----------------|-------|---------|----------------|------|--------|-----------|---------|
|                                                | Home            | About | Network | Working Groups | News | Events | Resources | Contact |
|                                                |                 |       |         |                |      |        |           |         |
|                                                |                 | U     | ser a   | ccount         |      | . Ļ.   |           |         |
| Create new account Log in Request new password |                 |       |         |                |      |        |           |         |
| Username *                                     |                 |       |         |                |      |        |           |         |
| Enter your COST Action CA15212 username.       |                 |       |         |                |      |        |           |         |
| Password *                                     |                 |       |         |                |      |        |           |         |
| Enter the password that accompani              | es your usernam | e.    |         |                |      |        |           |         |

#### Step 4: After Login

• After logging in to your account, click edit.

| CITIZEN<br>SCIENCE<br>COST ACTION   | Home       About       Network       Working Groups       News       Events       Resources       Contact                                                  |  |  |  |  |  |
|-------------------------------------|----------------------------------------------------------------------------------------------------|--|--|--|--|--|
| Members                             | test.test                                                                                                    |  |  |  |  |  |
| Members List                        | View Edit                                                                                                    |  |  |  |  |  |
| Members by WG     Chairs by WG      | Personal Information                                                                                                    |  |  |  |  |  |
| Co-Chairs by WG     Members by Role | First Name: John<br>Last Name: Doe                                                                                                    |  |  |  |  |  |
| Υï                                  | Institution:<br>Museum für Naturkunde Berlin, Leibniz Insitute for Evolution and Biodiversity Science (MfN)<br>Invalidenstr. 43<br>10115 Berlin<br>Germany |  |  |  |  |  |
|                                     | Area of Expertise:                                                                                                    |  |  |  |  |  |
|                                     | Year of completion of PhD: 2008                                                                                                    |  |  |  |  |  |
|                                     | Gender: Male                                                                                                    |  |  |  |  |  |

Tutorial –How to add a new institution for selecting list

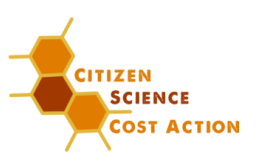

# Step 5: Add a new institution

You have two options to add a new institution.

#### 5.1) First option to create a new institution

- You have just registered at the Citizen Science Cost Action and are processing your personal information
- In the list with the institutions yours does not appear.
- Please click on "Create a new one first".
- Notice if you click this hyperlink, the information you may be typed in on the section "Personal information" so far, will not be saved automatically!
   In order to prevent the already typed profile information from being lost, please select the test institution: "Museum für Naturkunde Berlin, Leibnitz Institute for Evolution and Biodiversity Science (MfN)". Go on with "9.2. Second option to create an institution"
- If you haven't added anything in the section personal information so far, follow the hyperlink "create a new one first"

| Home    | e » test.test » Edit                                                                        |  |  |  |  |  |
|---------|---------------------------------------------------------------------------------------------|--|--|--|--|--|
| tes     | st.test                                                                                     |  |  |  |  |  |
| View    | Edit                                                                                        |  |  |  |  |  |
| Account | t Personal Information Working Groups Tasks                                                 |  |  |  |  |  |
|         | Organization                                                                                |  |  |  |  |  |
|         | Institution *                                                                               |  |  |  |  |  |
|         | Museum für Naturkunde Berlin, Leibniz Insitute for Evolution and Biodiversity Science (MfN) |  |  |  |  |  |
|         | You can choose an existing Institution from the list or <u>create a new one first</u> .     |  |  |  |  |  |

Add the necessary information for your organization

| Torne - Add content<br>Create Institution                              |                                                                                                    |   |
|------------------------------------------------------------------------|----------------------------------------------------------------------------------------------------|---|
| Name *  Museum für Naturkunde  Department Education  Address Country * | <b>Preview:</b><br>The trimmed version of your post shows<br>what your post looks like when promoted to<br>the main page or when exported for<br>syndication. |   |
| Address 1 * Invaidenstraße 43 Address 2                                |                                                                                                    |   |
| Postal code * City *                                                   | Save your Content:<br>Do not forget – click the button, to save<br>your content ©                                                                             | ] |

 The trimmed version of your post shows what your post looks like when promoted to the main page. Please check, weather everything is written correctly

#### COST Action CA15212

Citizen Science to promote creativity, scientific literacy, and innovation throughout Europe

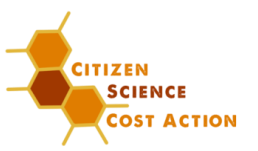

Tutorial –How to add a new institution for selecting list

| The trimmed version of your post shows what you                                          | post looks like when promoted to the main page or when exported for syndication. You can insert the delimiter " <break->" (without the quotes) to fine-tune where your post gets s</break-> |
|------------------------------------------------------------------------------------------|----------------------------------------------------------------------------------------------------|
| Preview trimmed version                                                                  |                                                                                                    |
| Museum für Naturkunde                                                                    |                                                                                                    |
| Read more<br>Preview full version                                                        |                                                                                                    |
| Museum für Naturkunde                                                                    |                                                                                                    |
| Department:<br>Education<br>Address:<br>Invalidenstraße 43<br>10115 Berlin<br>Gronz part |                                                                                                    |
| Name *                                                                                   |                                                                                                    |
| Museum für Naturkunde                                                                    |                                                                                                    |
| Department                                                                               |                                                                                                    |
| Education                                                                                |                                                                                                    |
| Address                                                                                  |                                                                                                    |
| Country *                                                                                |                                                                                                    |
|                                                                                          |                                                                                                    |
| Address I *                                                                              |                                                                                                    |
| Address 2                                                                                | There you can change your content, when you notice there is an spelling mistake                                                                                                    |
| Postal code * City *                                                                     |                                                                                                    |
| 10115 Berlin                                                                             |                                                                                                    |
| Save Friew                                                                               | Save your Content:           Do not forget - click the button, to save                                                                                                    |

- After you have saved the content for the institution, a map with the location has to appear!!!
- If no map appears, you and your institution will not appear on the network map, too.
- If you can't fix it on your own, please contact info@cs-eu.net

| COST ACTION Home About Network Working Groups                                                                                                    | News Events Resources Contact         | CITIZEN<br>SCIENCE<br>COST ACTION                                                    | Hume         About         Helwork         Wonking Groups         News         Events         Resources         Contact |
|----------------------------------------------------------------------------------------------------|---------------------------------------|--------------------------------------------------------------------------------------|----------------------------------------------------------------------------------------------------|
| Members List<br>• Members by WG<br>• Chairs by WG<br>• Co-Crains by WG<br>• Members by Role<br>• Members by Role<br>• Members by Role                        | urkunde Berlin                        | Members List<br>Members List<br>Members by WG<br>Co-Chars by WG<br>A Members by Role | <section-header></section-header>                                                                                       |
| $\overline{\mathbf{i}}$                                                                                                    |                                       |                                                                                      | $\odot$                                                                                                    |
| <ul> <li>Check Spelling!</li> <li>Sometimes it helps to look<br/>institution appears on goog</li> <li>Did you enter the P.O. Boo<br/>Postal Code?</li> </ul> | up how the<br>gle<br>c instead of the |                                                                                      |                                                                                                    |

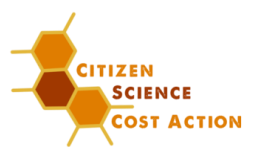

Tutorial -How to add a new institution for selecting list

#### 5.2) Second option to create a new institution

• When you are editing your profile you see the button *add content* on the left edge of the webpage, chose institution for creating a new one

| Intrane        | t M Naturbundemsenum M Wissenschriftstammun                                                 |           |      |
|----------------|---------------------------------------------------------------------------------------------|-----------|------|
| 1 /            | dd content 🕜 Add content                                                                    | test.test | Logo |
| H E            | vent                                                                                        |           |      |
| + <sup>_</sup> |                                                                                             |           |      |
| LC.            |                                                                                             |           |      |
| Vie            | w Edit                                                                                      |           |      |
| cou            | nt Personal Information Working Groups Tasks                                                |           |      |
|                |                                                                                             |           |      |
| ſ              | Organization                                                                                |           |      |
|                | Institution *                                                                               |           |      |
|                | Museum für Naturkunde Berlin, Leibniz Insitute for Evolution and Biodiversity Science (MfN) |           |      |
|                | You can choose an existing Institution from the list or create a new one first.             |           |      |
|                | Area of Expertise *                                                                         |           |      |
|                |                                                                                             |           |      |
|                | Citizen Science, Science communication, science society interfaces                          |           |      |
|                |                                                                                             |           |      |
|                | _                                                                                           |           |      |
|                | Vear of completion of PhD                                                                   |           | _    |
|                |                                                                                             |           |      |
|                | 2008                                                                                        |           |      |
|                | Format: 2017                                                                                |           |      |
|                |                                                                                             |           |      |
|                |                                                                                             |           |      |

Add the necessary information for your organization

| Name *  Ituaeum für Naturkunde  Department Education  Address Country * | <b>Preview:</b><br>The trimmed version of your post shows<br>what your post looks like when promoted to<br>the main page or when exported for<br>syndication. |  |
|-------------------------------------------------------------------------|----------------------------------------------------------------------------------------------------|--|
| Germany *<br>Address 1 *<br>Invalidenstraße 43<br>Address 2             |                                                                                                    |  |
| Postal code * City *                                                    | Save your Content:<br>Do not forget – click the button, to save<br>your content ☺                                                                             |  |

 The trimmed version of your post shows what your post looks like when promoted to the main page. Please check, weather everything is written correctly

#### COST Action CA15212

Citizen Science to promote creativity, scientific literacy, and innovation throughout Europe

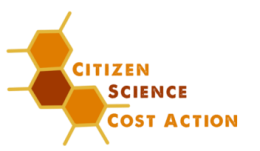

Tutorial –How to add a new institution for selecting list

| The trimmed version of your post shows what your post looks like when promoted to the main page or when exported Preview trimmed version Museum für Naturkunde keed more Preview full version Museum für Naturkunde bepartment: ducation ddress: Wailenstraße 43 | f for syndication. You can insert the delimiter "<-break->" (without the quotes) to fine-tune where your post gets s |
|----------------------------------------------------------------------------------------------------|----------------------------------------------------------------------------------------------------|
| The trimmed version of your post shows what your post looks like when promoted to the main page or when exported review trimmed version für Naturkunde sed more review full version für Naturkunde spartment: loucation diress:                                  | d for syndication. You can insert the delimiter "d-break>" (Without the quotes) to fine-tune where your post gets s  |
| Preview trimmed version<br>Museum für Naturkunde<br>Read more<br>Preview full version<br>Museum für Naturkunde<br>Department:<br>ducation<br>Mudfersars                                                                                                    |                                                                                                    |
| Museum für Naturkunde<br>Read more<br>Preview full version<br>Museum für Naturkunde<br>Department:<br>Education<br>Hadress:                                                                                                    |                                                                                                    |
| Read more<br>Preview full version<br>Museum für Naturkunde<br>Department:<br>Education<br>Hadress:<br>Hadress: 43                                                                                                    |                                                                                                    |
| Preview full version<br>Museum für Naturkunde<br>Department:<br>Education<br>Madress:<br>muldenstraße 43                                                                                                    |                                                                                                    |
| Museum für Naturkunde<br>Department:<br>Education<br>Vadress:<br>maildenstraße 43                                                                                                    |                                                                                                    |
| Department:<br>Education<br>Address:<br>mulidenstraße 43                                                                                                    |                                                                                                    |
| Education<br>Address:<br>invalidenstraße 43                                                                                                    |                                                                                                    |
| Invalidenstraße 43                                                                                                    |                                                                                                    |
|                                                                                                    |                                                                                                    |
| 10115 Berlin<br>Germany                                                                                                    |                                                                                                    |
| Name *                                                                                                    |                                                                                                    |
| Museum für Naturkunde                                                                                                    |                                                                                                    |
| Department                                                                                                    |                                                                                                    |
| Education                                                                                                    |                                                                                                    |
|                                                                                                    |                                                                                                    |
| Address                                                                                                    |                                                                                                    |
| Country *                                                                                                    |                                                                                                    |
| Germany *                                                                                                    |                                                                                                    |
| Address 1 *                                                                                                    |                                                                                                    |
| Invalidenstraße 43                                                                                                    |                                                                                                    |
|                                                                                                    | There are a horizon and a structure to the second                                                                    |
|                                                                                                    | I nere you can change your content, when you                                                                         |
|                                                                                                    | notice there is an spelling mistake                                                                                  |
| Postal code * City *                                                                                                    |                                                                                                    |
| 10115 Berlin                                                                                                    |                                                                                                    |
|                                                                                                    | Save your Content:                                                                                                   |
| Save K view                                                                                                    | your content ©                                                                                                    |

- After you have saved the content for the institution, a map with the location has to appear!!!
- If no map appears, you and your institution will not appear on the network map, too.
- If you can't fix it on your own, please contact info@cs-eu.net

| CITIZEN<br>SCIENCE<br>COST ACTION                                                             | Home About Network Working Groups News Events Resources Contact                                                    | CITIZEN<br>SCIENCE<br>COST ACTION                                                            | Home About Hetwork Working Groups Hews Events Resources Contact |
|-----------------------------------------------------------------------------------------------|----------------------------------------------------------------------------------------------------|----------------------------------------------------------------------------------------------|-----------------------------------------------------------------|
| Members<br>Members List<br>Members by WG<br>Chairs by WG<br>Co-Chars by WG<br>Members by Role | Museum für Naturkunde Berlin<br>Ver Est<br>Test Test<br>Morass:<br>Invasenstaalse 43<br>1011 Berin<br>Germany      | Members<br>Members Lat<br>Members by WG<br>Chains by WG<br>C-Chains by WG<br>Members by Role | <section-header></section-header>                               |
|                                                                                               | $\overline{\mathbf{i}}$                                                                                            |                                                                                              | $\odot$                                                         |
| <ul> <li>Check S</li> <li>Sometin<br/>institutio</li> <li>Did you<br/>Postal C</li> </ul>     | Spelling!<br>nes it helps to look up how the<br>on appears on google<br>enter the P.O. Box instead of the<br>Code? |                                                                                              |                                                                 |

Tutorial -How to add a new institution for selecting list

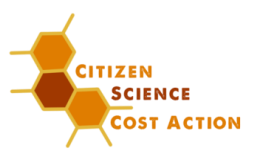

### Step 6: How can I edit a created institution?

Just the website administrator has the appropriate administration rights to edit a created institution. Please, write an email to **info@cs-eu.net**.